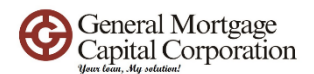

## How to run Bank Statement loan on Optimal Blue

3/17/2023

1) Must get individual login in

Send in request from <a href="mailto:forms@gmccloan.net">forms@gmccloan.net</a>

2) Fill in all required information (with red dot) + fill in "Yes" to self-employment.

| Search for First Lien                                      | $\bigcirc$ Search for Second Lien         | ○ Search for HELOC Second Lien      |                       |
|------------------------------------------------------------|-------------------------------------------|-------------------------------------|-----------------------|
| 1st Mtg Loan Amt (Base)     800000                         | 2nd Mtg Loan Amt                          | HELOC Line Amt                      | HELOC Drawn Amt       |
| Loan Information                                           |                                           |                                     |                       |
| Price/Estimated Value     1000000     LTV                  | Appraisal Amount     1000000     CLTV New | Loan Purpose<br>Purchase V<br>HCLTV | Cash-Out Amount       |
| Waive Escrows                                              |                                           |                                     | Months of Reserves 36 |
| Borrower Information                                       |                                           | ,                                   |                       |
| Borrower First Name                                        | Borrower Last Name                        | • FICO                              | Self Employed         |
| Income Documentation                                       | Asset Documentation                       | Employment Documentation            | DTI Ratio             |
| Citizenship<br>U.S. Citizen ✓<br>Monthly Qualifying Income | First Time Home Buyer                     | Non-Occupant Coborrower             | Properties Financed 1 |
| Property Information                                       |                                           |                                     |                       |
| Occupancy<br>Primary Residence                             | Property Type                             | Number of Units                     | Number of Stories     |
| State                                                      | • County                                  | Corporate Relocation                | Property Zip          |

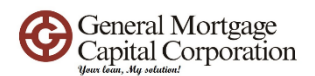

3) Under First Lien Search Criteria, check the "Expanded Guidelines" box.

| First Lien S | Search Criteria       |                   |                       |           |                   |                   |                   |                   |                  |                  |                       |
|--------------|-----------------------|-------------------|-----------------------|-----------|-------------------|-------------------|-------------------|-------------------|------------------|------------------|-----------------------|
|              | Loan Type:            |                   | ming                  | NonConfor | ming 🤇            | FHA               | ⊖ va              | O Alt-A/Exp       | Crit. (          |                  |                       |
|              | Loan Term(s):         | ☑ 30 Yr<br>□ 6 Yr | □ 25 Yr<br>□ 5 Yr     | 20 Yr     | □ 15 Yr<br>□ 3 Yr | □ 10 Yr<br>□ 2 Yr | □ 12 yr<br>□ 1 Yr | □ 40 Yr<br>□ 3 Mo | □ 9 Yr<br>□ 6 Mo | □ 8 Yr<br>□ 9 Mo | <b>7 Yr</b><br>Max: 3 |
|              | Amortization Type(s): | Fixed             |                       | I 🗆 Ba    | illoon            |                   |                   |                   |                  |                  |                       |
|              | ARM Fixed Term(s):    | □ 1 Mo<br>□ 6 YR  | 3 Mo<br>Max: 3        | □ 6 Mo    | 🗆 1 Yr            | 🗆 2 Yr            | 🗹 3 Yr            | 🗹 5 Yr            | 🗆 7 Yr           | 🗆 10 Yr          | 🗆 15 Yr               |
|              | Product Type(s):      | E All             | ond<br>led Guidelines | Standa    | rd<br>pecialty    | Afforda           | ible<br>Rehab     | HARP              | t Ln CO Refi     | Hero/Cl          | nampion<br>Streamline |

4) Under Expanded Guideline Eligible, check Business bank stmt.

| Mtg Lates x30 (12 Mos)                                       | Mtg Lates x60 (12 Mos)    | Mtg Lates x90 (12 Mos)    | Mtg Lates x120 (12 Mos)    |
|--------------------------------------------------------------|---------------------------|---------------------------|----------------------------|
| 0                                                            | 0                         | 0                         | 0                          |
| Mtg Lates x30 (13-24 Mos)                                    | Mtg Lates x60 (13-24 Mos) | Mtg Lates x90 (13-24 Mos) | Mtg Lates x120 (13-24 Mos) |
| 0                                                            | 0                         | 0                         | 0                          |
| <br>Income Verification Type<br>Business Bank Stmt: 12 Mos 🗸 |                           |                           |                            |
| Bankruptcy Type                                              | Bankruptcy Outcome        | Bankruptcy Seasoning      | Unique Property            |
| None 🗸                                                       | Not Applicable 🗸 🗸        | Not Applicable 🗸 🗸        | No 🗸                       |
| Housing Event Type                                           | Housing Event Seasoning   |                           |                            |
| None 🗸                                                       | Not Applicable            |                           |                            |
|                                                              |                           |                           |                            |
|                                                              | Histor                    | ical Search Submit        |                            |

- 5) Hit "submit" button.
- 6) Pricing will show up.

|         | 1st Mtg Loan Amt (Base)     80000     DTI Ratio     Property Zip                                                                                                    | LTV     S0     Interest Only     No     S0     S0000                                                             | CLTV New<br>Waive Escrows                                                                                 | Desired Rate<br>AUS<br>Not Specified             | ~                                                     | Desired Pr<br>Buydown<br>None              | n                                                   | Desired<br>Prepaymen<br>None               | i Lock<br>nt Penalty<br>❤ |
|---------|----------------------------------------------------------------------------------------------------|----------------------------------------------------------------------------------------------------|----------------------------------------------------------------------------------------------------|--------------------------------------------------|-------------------------------------------------------|--------------------------------------------|-----------------------------------------------------|--------------------------------------------|---------------------------|
|         | Loan Type: NonConforming                                                                                                    | Loan Term(s): 30 Yr                                                                                              | Amortization Type(s): Fi                                                                                  | ixed AR                                          | RM Fixed Term(s                                       | ): 3 Yr, 5 Yr                              | Exp. Ap                                             | p. Level(s): N                             | A                         |
|         | Product Type(s): Multiple                                                                                                    |                                                                                                    |                                                                                                    |                                                  |                                                       |                                            |                                                     |                                            |                           |
|         | froduct ()po(o), matapio                                                                                                    |                                                                                                    |                                                                                                    |                                                  |                                                       |                                            |                                                     |                                            |                           |
| 😸 Print | t                                                                                                    |                                                                                                    | Full - Full(                                                                                              | Orig) ByType(                                    | (Orig) Top(                                           | Orig) Side                                 | e(Orig) Ble                                         | nd(Orig)                                   | Best(Orig)                |
| 🖶 Prin  | it                                                                                                    |                                                                                                    | Full - Full(                                                                                              | Orig) ByType(                                    | (Orig) Top(                                           | Orig) Side                                 | e(Orig) Ble                                         | nd(Orig)                                   | Best(Orig)                |
| 🖶 Print | t<br>Eligible Product                                                                                                    |                                                                                                    | Full  Full                                                                                                | Orig) ByType(<br>Rate                            | (Orig) Top(<br>Price                                  | Orig) Side<br>Days                         | e(Orig) Ble<br>P&I                                  | nd(Orig)<br>Detail                         | Best(Orig)<br>Compare     |
| Print   | t<br>Eligible Product<br>GMCC - PILOT- Platinum (Preview                                                                                                    | Approval Required) Jumbo 30                                                                                      | Full - Full(4<br>Yr Fixed (JFX30)                                                                         | Orig) ByType(<br>Rate<br>6.375                   | (Orig) Top(<br>Price<br>100.186                       | Orig) Side<br>Days<br>30                   | e(Orig) Ble<br>P&I<br>\$4,991                       | nd(Orig)<br>Detail<br>Show                 | Best(Orig) Compare        |
| Print   | t<br>Eligible Product<br>GMCC - PILOT- Platinum (Preview<br>(AIGHNNFX30B)                                                                                                    | r Approval Required) Jumbo 30<br>r Approval Required) Non-QM B                                                   | Full  Full Full Full Full Full Full Full                                                                  | Orig) ByType(<br>Rate<br>6.375<br>6.500          | (Orig) Top(<br>Price<br>100.186<br>100.214            | Orig) Side<br>Days<br>30<br>30             | e(Orig) Ble<br>P&I<br>\$4,991<br>\$5,057            | nd(Orig)<br>Detail<br>Show<br>Show         | Best(Orig) Compare        |
| Prin    | t<br>Eligible Product<br>GMCC - PILOT- Platinum (Preview<br>GMCC - PILOT- Platinum (Preview<br>(AIGHINMF/30B)<br>GMCC - PILOT - Non-Del - Andron<br>(FMSC30/FMSC301 DMIL/FMSC304 | r Approval Required) Jumbo 30<br>r Approval Required) Non-QM B<br>meda (UW Approval Required) 1<br>BJ(FMSC30-B2) | Full - Full<br>Yr Fixed (JFX30)<br>Jank Statements 30 Yr Fixed - EG<br>FHLMC Super Conforming 30 Yr Fixed | Orig) ByType(<br>Rate<br>6.375<br>6.500<br>6.500 | Corig) Top(<br>Price<br>100.186<br>100.214<br>100.173 | Orig) Side<br>Days<br>30<br>30<br>30<br>30 | e(Orig) Ble<br>P&I<br>\$4,991<br>\$5,057<br>\$5,057 | nd(Orig)<br>Detail<br>Show<br>Show<br>Show | Best(Orig) Compar         |